## Categories -

This will cover:

How to select a category of posts to view

How to create, edit, or delete categories

How to select whether or not a category posts the item to the online website

On the "All Posts" page, there is a box that allows you to scroll through all of the existing categories, and select any one. Next to it is the Filter box; click this and the page will display only those posts that are in the selected category.

Note – you can only filter on one category at a time, but a post will appear no matter how many other categories it may belong to.

| Add New           All (305)   Mine (174)   Published (293)   Drafts (11)   Pivate (1)   Trash (1)                             |       |                                     |                   |                               |               |  |
|----------------------------------------------------------------------------------------------------|-------|-------------------------------------|-------------------|-------------------------------|---------------|--|
| Bulk actions <ul> <li>Apply</li> <li>All dates</li> <li>Arts &amp; Info</li> <li>Filter</li> </ul> <ul> <li>Filter</li> </ul> |       |                                     |                   |                               |               |  |
| $\Box$                                                                                                    | Image | Title                               | Author            | Categories                    | Tags          |  |
|                                                                                                    |       | A Profile of Author Daniel<br>Mason | Bob<br>Buddemeier | Arts & Info,<br>Uncategorized | review author |  |
|                                                                                                    | 2     | February Library Display            | Connie Kent       | Arts & Info,<br>Uncategorized | _             |  |

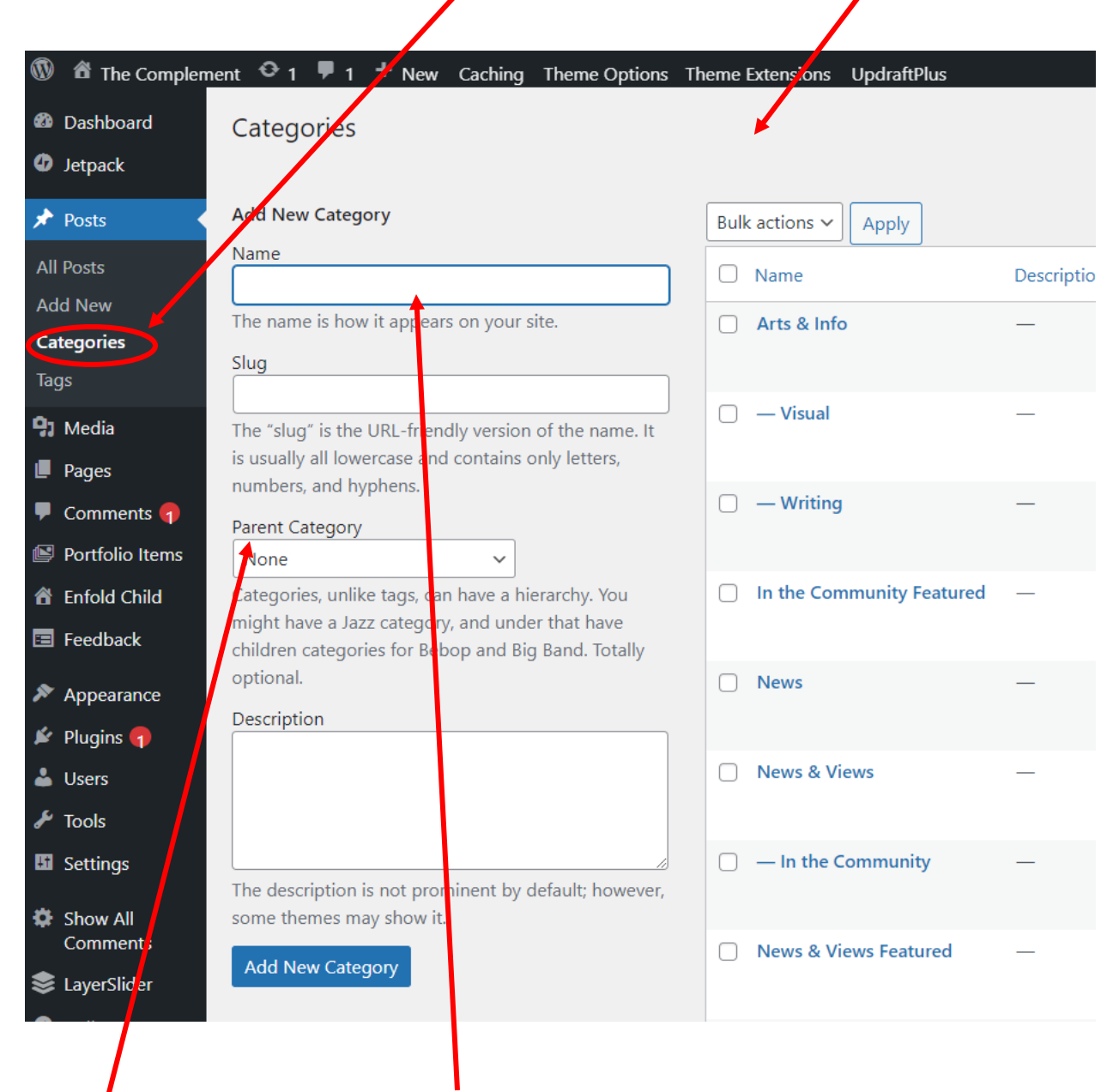

On the Dashboard, if you click the Categories entry, you will get this page

To Add a category, type in the name, and if you want it to be a subcategory, select the parent category. Then click Add New Category

To edit (e.g., rename) or delete a category, mouse-over the category name, and a menu will appear

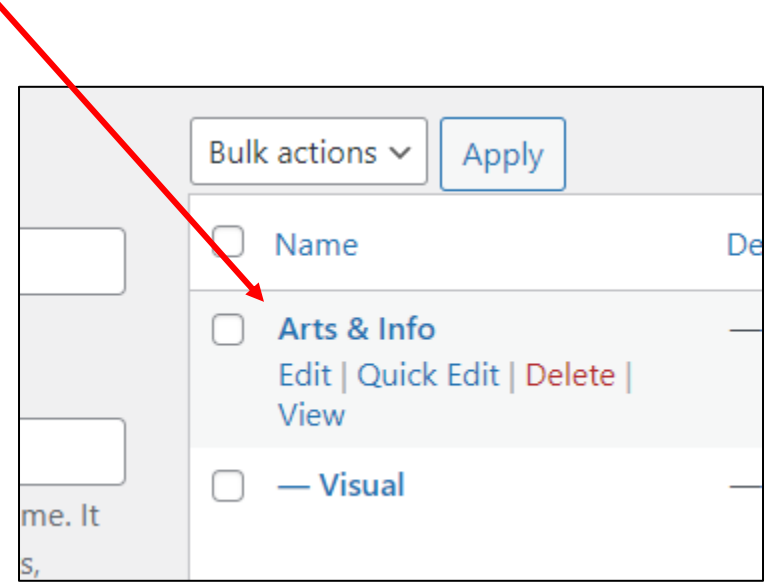

Deleting a category does not delete the posts in that category. Instead, posts that were only assigned to the deleted category are set to the default category **Uncategorized**. The default category cannot be deleted.

Categories can be selectively converted to tags using the <u>category to tag</u> <u>converter</u>.

To select whether or not a category is displayed on the website, go to the Edit function for an existing page composed in the Advanced Layout.

| Edit Page Add New                                                                                                    |                                                       |  |  |  |  |  |  |
|----------------------------------------------------------------------------------------------------|-------------------------------------------------------|--|--|--|--|--|--|
| There is an autosave of this post that is more recent than the version below. <u>View the autosave</u>                                                                                                    |                                                       |  |  |  |  |  |  |
| Arts & Info                                                                                                    |                                                       |  |  |  |  |  |  |
| Permalink: <u>https://thecomplement.info/arts-info/</u> Edit Default Editor                                                                                                    | Click on the Masonry icon to get the page shown below |  |  |  |  |  |  |
| Avia Layout Builder                                                                                                    |                                                       |  |  |  |  |  |  |
| Layout Elements Content Elements Media Elements                                                                                                    |                                                       |  |  |  |  |  |  |
| 1/1 1/2 1/3 2/3 1/4 3/4 1/5 2/5 3/5 4/5 Section Grid Row Section                                                                                                    |                                                       |  |  |  |  |  |  |
|                                                                                                    |                                                       |  |  |  |  |  |  |
|                                                                                                    |                                                       |  |  |  |  |  |  |
| Arts & Info                                                                                                    |                                                       |  |  |  |  |  |  |
| cick block to see fuil piece.                                                                                                    |                                                       |  |  |  |  |  |  |
| Masory                                                                                                    |                                                       |  |  |  |  |  |  |
| This element will stretch cross the whole screen by default.<br>If you put it inside a color section or column it will only take up the<br>available space                                                                                                    |                                                       |  |  |  |  |  |  |
|                                                                                                    |                                                       |  |  |  |  |  |  |
| Maconny                                                                                                    |                                                       |  |  |  |  |  |  |
|                                                                                                    |                                                       |  |  |  |  |  |  |
|                                                                                                    |                                                       |  |  |  |  |  |  |
| <ul> <li>Select Entries</li> <li>Which Entries?<br/>Select which entries should be displayed by selecting a taxon.</li> <li>Which Entries?<br/>Select which entries should be displayed by selecting a taxon.</li> <li>When a category of posts will<br/>appear on the website, the<br/>name of the category has a<br/>gray background. Click a name<br/>to activate or deactivate the<br/>category. Shift-click to activate<br/>more than one category.</li> </ul> |                                                       |  |  |  |  |  |  |
| ✓ Captions                                                                                                    |                                                       |  |  |  |  |  |  |